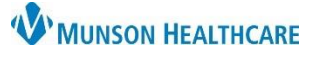

## Scheduling Error Correction for Prudenville and Grayling Urgent Care Clerical Staff

Cerner Revenue Cycle EDUCATION

## Scheduling an Appointment using Walk In Visit

When an Urgent Care appointment is scheduled correctly using the Walk In Visit, the appointment will display as **Checked In**, and the Patient will display as **Arrived** on Patient tracking.

| 🧟 Patient Tracking 🗙 🚨 Kiosk Dashboard |                                      |                                                                |                                                                           |                          |  |  |  |  |  |  |  |
|----------------------------------------|--------------------------------------|----------------------------------------------------------------|---------------------------------------------------------------------------|--------------------------|--|--|--|--|--|--|--|
| (MM/DD                                 | 24 / 2024 🛱 All Day 1                | Next 2 Hours Next 4 Hours UC                                   | Location Group / Location:   Next 4 Hours UC Prudenville / UC Prudenville |                          |  |  |  |  |  |  |  |
| Appointment Time                       | Patient                              | Status                                                         | Encounter                                                                 | Appointment Type         |  |  |  |  |  |  |  |
| 01:00 PM                               | ZZZMACK, PATIENT A<br>MRN: AM4206118 | Appointment: Checked<br>Patient: Arrived<br>Wait Time: 207 min | In AMOL Correctly                                                         | Scheduled <sup>Ire</sup> |  |  |  |  |  |  |  |
| Show 🗸                                 | Age: 39 years                        |                                                                |                                                                           |                          |  |  |  |  |  |  |  |
| 01:40 PM                               | ZZZHART, JESS<br>MRN: AM4206103      | Appointment: Confirmed<br>Patient: <set status=""></set>       | AMO Incor                                                                 | duled                    |  |  |  |  |  |  |  |
| Show 🗸                                 | Age: 41 years                        |                                                                |                                                                           |                          |  |  |  |  |  |  |  |

Do not check in patients who have been incorrectly scheduled. Cancel the appointment and the encounter. Then create a new appointment using Walk In Visit.

**Cancel Appointment and Encounter** 

- Within the patient's Appointment perspective, locate the appointment to be canceled, right click and select Cancel Appointment.
- 2. Within the patient's Encounters perspective, locate the encounter to be canceled, right click, and select Cancel Encounter.

| 🔞 Future Appointments 🗙 🔞 Past Appointments 🔃 Standby Requests 🕉 Appointment Requests 🎒 Patient Cases 🚮 Guided S |                                                                       |      |        |                   |                            |                                        |                          |                                |                    |    |                        |              |  |  |  |
|----------------------------------------------------------------------------------------------------|-----------------------------------------------------------------------|------|--------|-------------------|----------------------------|----------------------------------------|--------------------------|--------------------------------|--------------------|----|------------------------|--------------|--|--|--|
|                                                                                                    | Past Cancellations by Patient: 4 Past No Shows: 0 Standby Requests: 0 |      |        |                   |                            |                                        |                          |                                | ]                  |    |                        |              |  |  |  |
| Filters: <no filters="" selected=""></no>                                                                        |                                                                       |      |        |                   |                            |                                        |                          |                                |                    |    |                        |              |  |  |  |
| 🏦 🏥 遇 Date 🏠 Time Du                                                                                             |                                                                       |      |        |                   |                            |                                        | Duration Resource Locati |                                |                    | on | Appointment Type       | Visit Reason |  |  |  |
|                                                                                                    | Wed Jan 24, 2024 01:40 PM                                             |      |        |                   |                            | 20 min                                 | UC Prud Provider 1       | UC Brudenville IIC Urgent Care |                    |    |                        |              |  |  |  |
|                                                                                                    |                                                                       |      |        | Thu Apr 25, 2024  | 10:00 AM                   | AM 20 min UC Gaylord Provider 1 U 🧷 Mo |                          |                                |                    |    | lify Appointment       |              |  |  |  |
|                                                                                                    |                                                                       |      |        |                   |                            |                                        | -                        |                                |                    |    |                        |              |  |  |  |
|                                                                                                    |                                                                       |      |        |                   |                            |                                        |                          |                                |                    |    | Reschedule Appointment |              |  |  |  |
|                                                                                                    |                                                                       |      |        |                   |                            |                                        |                          |                                | Cancel Appointment |    |                        |              |  |  |  |
|                                                                                                    |                                                                       |      |        |                   |                            |                                        |                          |                                | ages<br>A          |    |                        |              |  |  |  |
|                                                                                                    |                                                                       |      |        |                   |                            | 🧳 Record Contact For Ar                |                          |                                |                    |    | Contact For Appointn   | nent         |  |  |  |
| S Display Appointment History                                                                                    |                                                                       |      |        |                   |                            |                                        |                          |                                |                    |    |                        |              |  |  |  |
| _                                                                                                    |                                                                       |      |        |                   |                            |                                        |                          |                                |                    |    |                        |              |  |  |  |
| (                                                                                                    | 3 End                                                                 | ount | ers ×  | 🕜 Encounter D     | etails 📓 Im                | ages 🎒 Pa                              | atient Cases             |                                |                    |    |                        |              |  |  |  |
| (                                                                                                    | 3 En                                                                  | coun | ter: A | M0057097631, 01/2 | 2 <mark>4/2024</mark> 13:4 | 10                                     |                          |                                |                    |    |                        |              |  |  |  |

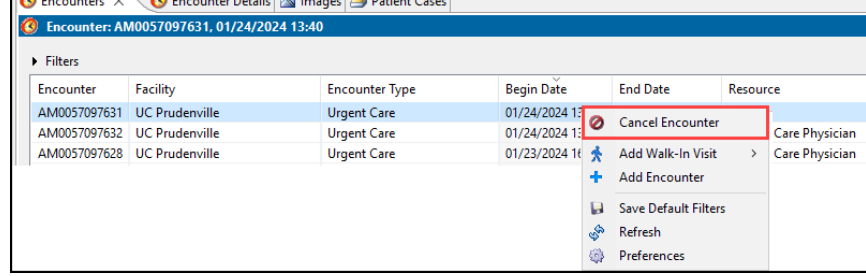

 If a Cancel Encounter alert is received, navigate to PowerChart to delete System Generated orders. This step needs to completed before the encounter can be successfully canceled.

| 👺 Cancel Encounter                                          | -  | - |           | × |  |  |  |  |  |  |
|-------------------------------------------------------------|----|---|-----------|---|--|--|--|--|--|--|
| A general exception occurred while canceling the encounter. |    |   |           |   |  |  |  |  |  |  |
|                                                             | ОК |   | Details > | > |  |  |  |  |  |  |

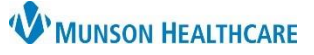

## Scheduling Error Correction for Prudenville and Grayling Urgent Care Clerical Staff

## Cerner Revenue Cycle EDUCATION

- 4. Select Orders within the blue menu.
- Highlight the system generated orders and right click to select Delete/Void.
- Select Orders for Signature and then select Sign.

| \$    |             | 🕅 Order Nam   | ne              | Status  | Details                                                               |             |             |
|-------|-------------|---------------|-----------------|---------|-----------------------------------------------------------------------|-------------|-------------|
| Syste | em Auto     | -Generated    |                 |         |                                                                       |             |             |
|       |             | Patient Ph    | armacy          | Ordered | 01/24/24 13:33:39 EST, ONCE, 01/24/24 13:33:39 EST                    |             |             |
|       |             |               |                 |         | Auto-ordered by System on admission to ED/UC                          | Renew       |             |
|       |             | ED - 24 Ho    | ur Return       | Ordered | 01/24/24 13:30:40 EST                                                 | Modify      |             |
|       |             |               |                 |         | Patient had an Admitted, ED or UC Encounter within the past 24 hours. | Conv        |             |
|       |             | Urgent Ca     | re Intake       | Ordered | 01/24/24 13:30:39 EST, ONCE, 01/24/24 13:30:39 EST                    | copy        |             |
|       |             |               |                 |         | Auto-ordered by System on admission to OC                             | Suspend     |             |
|       |             |               |                 |         |                                                                       | Complete    |             |
|       |             |               |                 |         |                                                                       | Cancel/DC   |             |
|       |             |               |                 |         |                                                                       | Delete/Void |             |
| -     | I. All Acti | we Orders I A | III Inactive () | rdore   |                                                                       |             | Show More C |

 Navigate back to the patient's encounters perspective, locate the encounter to be canceled, right click, and select Cancel Encounter.

| Encounters ×                 | (3) Encounter Details<br>M0057097631, 01/24/20 | Mages Patient Cases        |               |                                    |                                               |                |             |
|------------------------------|------------------------------------------------|----------------------------|---------------|------------------------------------|-----------------------------------------------|----------------|-------------|
| Filters<br>Encounter         | Facility                                       | Encounter Type             | Begin Date    |                                    | End Date                                      | Resour         | ce          |
| AM0057097631<br>AM0057097632 | UC Prudenville<br>UC Prudenville               | Urgent Care<br>Urgent Care | 01/24/2024 12 | 0                                  | Cancel Encounter                              |                | Care Physic |
| AM0057097628                 | UC Prudenville                                 | 01/23/2024 16              | *<br>+        | Add Walk-In Visit<br>Add Encounter | >                                             | Care Physiciar |             |
|                              |                                                |                            |               | 🕒 🚱                                | Save Default Filter<br>Refresh<br>Preferences | 5              |             |

8. After the encounter is canceled, click the Walk In Visit button to add the patient's encounter correctly.

| Sea | arch                                                        | by Name         | - 🧠                    | 👩 Appointments  | 🧭 Registration   | 🔇 Encount | ers 🛃 Patient Account  | 🐉 Charge Entry 🛛 🧃 | <b>-</b> - | ZZZMACK, PATIENT    | 4 🕶         |        |
|-----|-------------------------------------------------------------|-----------------|------------------------|-----------------|------------------|-----------|------------------------|--------------------|------------|---------------------|-------------|--------|
| 2   |                                                             |                 |                        |                 |                  |           |                        |                    |            |                     |             |        |
| 6   |                                                             |                 |                        |                 |                  |           |                        |                    |            |                     |             |        |
|     | 🔇 Encounters 🗙 🔞 Encounter Details 📓 Images 🎒 Patient Cases |                 |                        |                 |                  |           |                        |                    |            | *                   | - 🖌 🦑       | 8      |
| Š   |                                                             | 🗿 Encounter: AM | <b>//0057097487,</b> 1 | 2/05/2023 12:15 |                  |           |                        |                    |            |                     |             |        |
|     | Filters                                                     |                 |                        |                 |                  |           |                        |                    |            |                     |             |        |
|     |                                                             | Encounter       | Facility               | Encounter Type  | Begin Date       | End Date  | Resource               | Guarantor          | Client     | Primary Health Plan | Primary Pa  | Status |
|     |                                                             | AM0057097487    | UC Prudenville         | Urgent Care     | 12/05/2023 12:15 |           | Urgent, Care Physician | ZZZMACK, PATIENT A |            | Priority Health     | Priority He | Active |